# COMP 3511 Operating Systems

Lab 02

# Outline

- Review Questions
- Nachos start and exercise\_1
- Nachos Introduction
- Notes on Nachos
- Nachos exercise\_2

#### Step 1: login

- If the computer is turned on, you would see the logon screen. Type your CSD account and password to login. If successfully login, you will see the prompt below: csl2wk14:XXX:1>
- csl2wk14 is the hostname of the sample computer, and XXX is the sample username. 1 indicates the number of your command, which will increase automatically.

Step 2: see what directory you are in.

Type the command below:

pwd

The directory will be shown. For example, "/homes/ XXX"

#### Step 3: download the nachos source code.

Type command below:

wget http://course.cs.ust.hk/comp3511/lab/lab02/os2015\_nachos\_exp0.tar

- If you see "`os2015\_nachos\_exp0.tar' saved [283648/283648]" at the bottom line, then the source code is downloaded successfully.
- Hint: If in the bottom line is "os2015\_nachos\_exp0.tar. 1" rather than "os2015\_nachos\_exp0.tar", this means the file "os2015\_nachos\_exp0.tar" already exists before downloading. And the file downloaded will be automatically renamed.

- Step 4: check whether the sources code is download successfully
  - Is
  - If you see the file "os2015\_nachos\_exp0.tar", then the source code is downloaded successfully.

- Step 5: extract the source code
  - Type: tar xvf os2015\_nachos\_exp0.tar
  - The source code will be extract and a new folder "os2015\_nachos\_exp0" will be created automatically.
  - Hint: If you type "tar xvf os2" and then press the "Tab" key, the file name "os2015\_nachos\_exp0.tar" might be automatically shown. This feature is called "automatically filling".

- Step 6: enter the source code directory
  - Type: cd os2015\_nachos\_exp0
  - Then type: pwd
  - Then you will see you are in directory "/home/xxxx/ os2015\_nachos\_exp0".
  - Hint: the directory name is too long? Just type "cd os2" then press the "Tab" key.

- Step 7: compile the source code
  - Type: make
  - Many messages will scroll up. If no error reports, then it means success. Then the file "nachos" will be generated automatically.
- Step 8: check the target binary file
  - Type: Is
  - If you see the "nachos" file, then the compilation is successfully. The file name is displayed in green color, which means it is executable.
  - Hint: You could use "Is -I" command to see the detailed information of the files, such as file size.

#### Step 9: run nachos

- OK, this is the final step. Type: ./nachos
- If you see the messages below, then congratulations to you.

OOPS: I'm called nachos ??? No threads ready or runnable, and no pending interrupts. Assuming the program completed. Machine halting!

Ticks: total 10, idle 0, system 10, user 0 Disk I/O: reads 0, writes 0 Console I/O: reads 0, writes 0 Paging: faults 0 Network I/O: packets received 0, sent 0

Cleaning up...

- Nachos is an instructional software that allows students to study and modify an operating system.
- The only difference between Nachos and a real operating system is that Nachos runs as a single UNIX process, whereas real operating systems run on bare hardware.

- Nachos simulates the general low-level facilities of typical hardware, including interrupts, virtual memory and interrupt-driven I/O.
- All hardware devices like the disk, console and the MIPS CPU are simulated in Nachos.

- Nachos enables us to test out the concepts we learn about thread management, multiprogramming, virtual memory, file systems and networking.
- The Nachos code supplied to you is organized into these parts in the different sub-directories under *nachos* directory.

- Nachos is written in C++ and is well-organized, making it easy for you to understand the operation of a typical operating system.
- If you have any difficulties with C++, please refer to the "<u>C++ quick introduction</u>" provided in our LAB1.

#### Nachos Software Structure

http://course.cs.ust.hk/comp3511/nachos\_intro.html

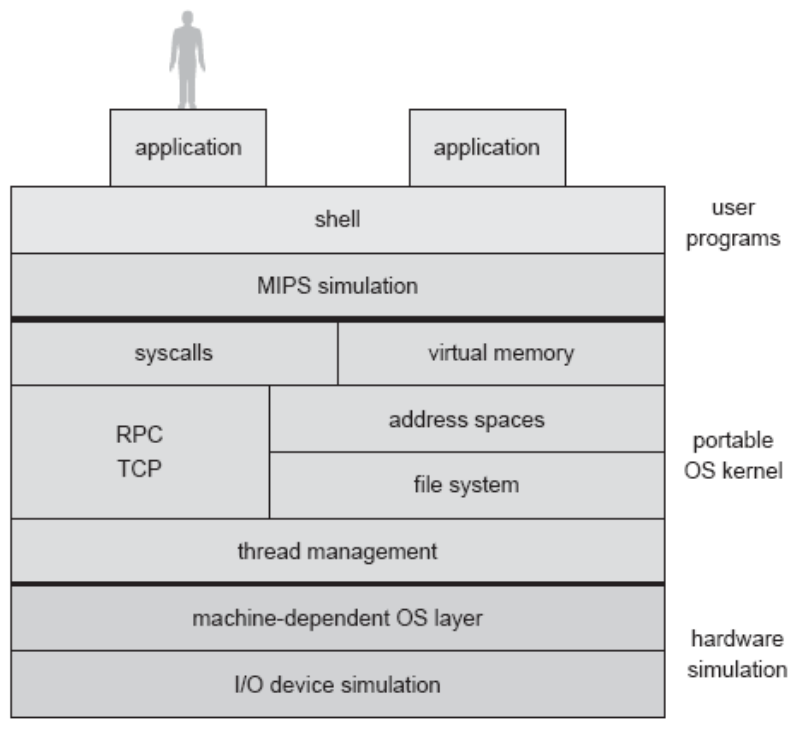

UNIX process

- Nachos runs on a simulation of real hardware.
- The hardware simulation is hidden from the rest of Nachos via a machine-dependent interface layer.
- For example, Nachos defines an abstract disk that accepts requests to read and write disk sectors and provides an interrupt handler to be called on request completion.

- The Nachos kernel code executes in native mode as a normal (debuggable) UNIX process linked with the hardware simulator.
- The simulator surrounds the kernel code, making it appear as though it is running on real hardware.

- Nachos simulates each instruction executed in user mode.
- Whenever the kernel gives up control to run application code, the simulator fetches each application instruction in turn, checks for page faults or other exceptions, and then simulates its execution.

- When an application page fault or hardware interrupt occurs, the simulator passes control back to the kernel for processing, as the hardware would in a real system.
- Thus, in Nachos, user applications, the operatingsystem kernel, and the hardware simulator run together in a normal UNIX process.

### Notes on Nachos

- You are strongly advised to read the various documentation available about Nachos on our course web
- You are also advised to read the source code of Nachos.

### Notes on Nachos

- It is best if you can first read the header files (\*.h) to understand the various objects and their member functions, before reading the implementation in the corresponding \*.cc files.
- READ THE COMMENTS IN THE SOURCE CODE CAREFULLY. THEY WILL HELP YOU IN UNDERSTANDING THE CODE

### Notes on Nachos

- Do not try and expect to understand every line of the source code.
- You should spend your time wisely, understanding the object structures and definitions of the member functions, and using them.
  - The best method to understand the code is to compile and execute it.
  - Please learn Nachos materials and document on course web

#### Step 1: Download the Nachos source code for exercise

wget http://course.cs.ust.hk/comp3511/lab/lab02/os2015fall\_nachos\_sample.tar.gz

Step 2: Extract the source code tar xvzf os2015fall\_nachos\_sample.tar.gz

Step 3: Enter the source code directory cd os2015fall\_nachos\_sample

- Step 4: Compile: make
- Step 5: Run: ./nachos

#### you should see the output:

Round robin scheduling Susan arrives, waiting to read Bill arrives, waiting to write Mary arrives, waiting to read Bill is writing the page of 0 in the database Bill is writing the page of 1 in the database Bill is writing the page of 2 in the database Bill is writing the page of 3 in the database Bill is writing the page of 4 in the database Bill is writing the page of 5 in the database Mary is reading the page of 0 in the database Mary is reading the page of 1 in the database Mary is reading the page of 2 in the database Mary is reading the page of 3 in the database Mary is reading the page of 4 in the database Susan is reading the page of 0 in the database Susan is reading the page of 1 in the database Susan is reading the page of 2 in the database Susan is reading the page of 3 in the database Susan is reading the page of 4 in the database Susan is reading the page of 5 in the database No threads ready or runnable, and no pending interrupts. Assuming the program completed. Machine halting!

Ticks: total 130, idle 10, system 120, user 0 Disk I/O: reads 0, writes 0 Console I/O: reads 0, writes 0 Paging: faults 0 Network I/O: packets received 0, sent 0

Cleaning up...

- Then we will do some modification to Nachos
- Enter the *thread* directory: cd threads
- Open the <u>test.2.cc</u> by using Vi or other editor: vi test.2.cc

[At Line 37] There are 3 people: Mary, Susan and Bill. It looks like this:

Thread \*t\_1 = new Thread("Mary"); Thread \*t\_2 = new Thread("Susan"); Thread \*t\_3 = new Thread("Bill");

t\_1->Fork(read, 5); t\_2->Fork(read, 6); t\_3->Fork(write, 6);

- Delete Line 43 and Line 39 to "kill" Bill. Then it looks like:
  - Thread \*t\_1 = new Thread("Mary");
  - Thread \*t\_2 = new Thread("Susan");
  - t\_1->Fork(read, 5);
  - t\_2->Fork(read, 6);
- Save and exit

- Enter the root directory of the source code:
  - cd ..

- Recompile: make
- Run: ./nachos
- You should see Bill disappear from the output

#### you should see the output:

Round robin scheduling Mary arrives, waiting to read Mary is reading the page of 0 in the database Mary is reading the page of 1 in the database Mary is reading the page of 2 in the database Mary is reading the page of 3 in the database Mary is reading the page of 4 in the database Susan arrives, waiting to read Susan is reading the page of 0 in the database Susan is reading the page of 1 in the database Susan is reading the page of 2 in the database Susan is reading the page of 3 in the database Susan is reading the page of 4 in the database Susan is reading the page of 5 in the database No threads ready or runnable, and no pending interrupts. Assuming the program completed. Machine halting!

Ticks: total 90, idle 10, system 80, user 0 Disk I/O: reads 0, writes 0 Console I/O: reads 0, writes 0 Paging: faults 0 Network I/O: packets received 0, sent 0 Cleaning up...